## **SKY Crop Planning Report**

Last Modified on 04/28/2022 2:14 pm CDT

The Sky Crop Planning report displays total crop acres per Grower, Farm, or Field when a Planting Rec is created to assist Growers in crop planning.

1. Navigate to Reports / SKY Mapping and select the Sky Crop Planning Report.

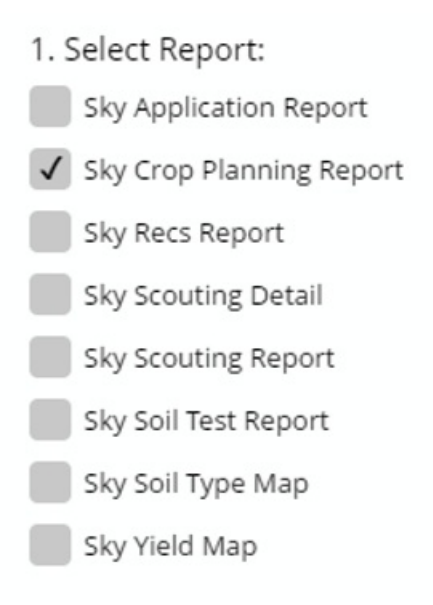

- 2. Multiple Fields can be selected as well as individual Recs. The report will display per Grower, Farm, or Field.
- 3. Choose the appropriate season from the Season drop-down under Options.

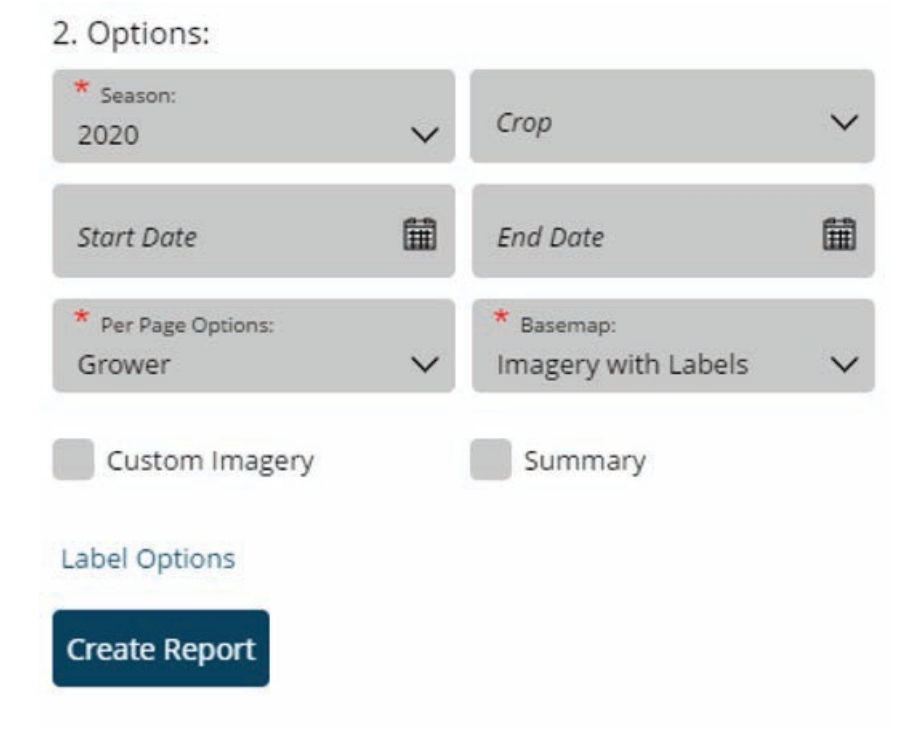

- 4. From the *Per Page Options* drop-down, choose to view the report by *Grower*, *Farm*, or *Field*. Each *Grower*, *Farm*, or *Field* selected for the report will display on a new page.
- 5. From the Basemap drop-down, select the desired Basemap imagery to display.
- 6. Optionally select the following report criteria

- Crop Choose to run the report for only the Crop selected on the chosen Field(s) or Rec(s).
- Start / End Date Select to run the report for the selected Fields or Recs within a desired date range.
- Custom Imagery Select if custom drone imagery has been imported for the chosen Field.
- Summary Select to print a summary page designating specific crops with totals.
- 7. Choose Label Options to select which labels to display on each Field included in the report.
- 8. Once all desired report criteria are selected, choose Create Report.
- 9. The report displays in the *Reports Based on Field Selection* grid with a *Status* of *In Progress*. Choose **View Report** to open the report.

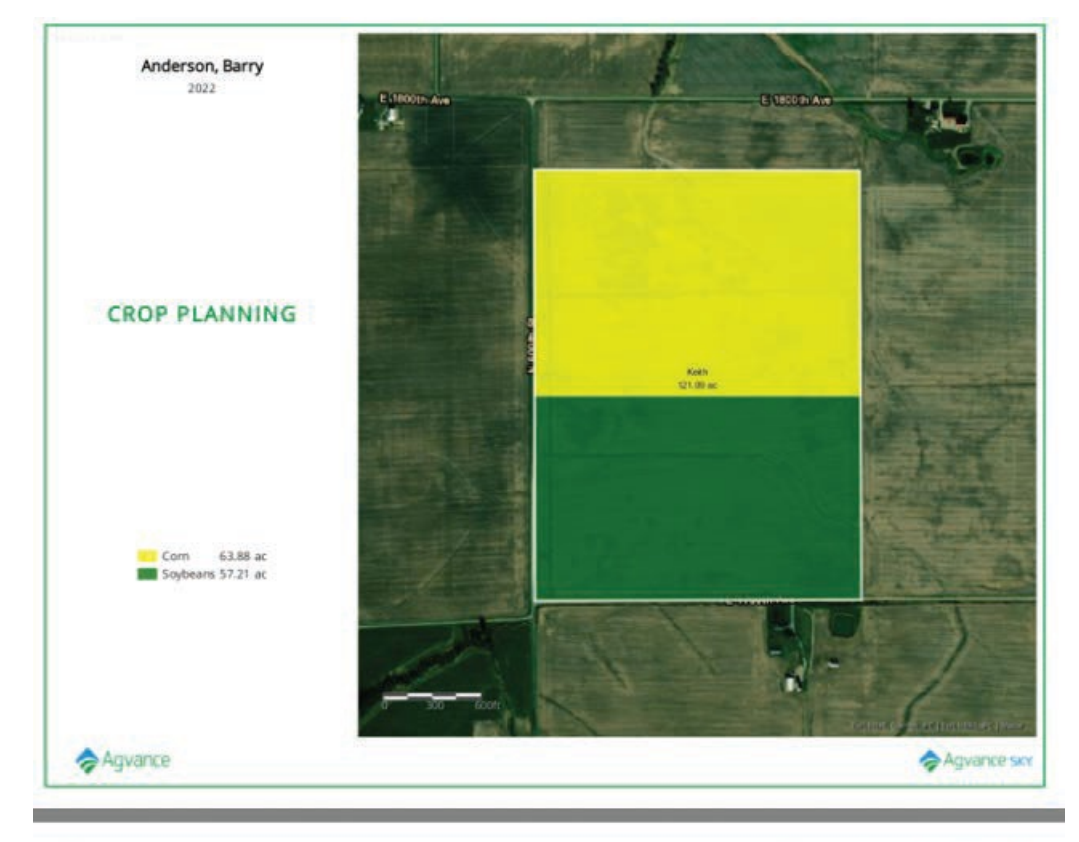

Corn

Keith <sub>Keith</sub>

## Soybeans

Keith

Crop Total: 63.88 Farm Total: 63.88 63.88 Crop Total: 57.21 Farm Total: 57.21